## Jak objednat SSL certifikát

Poslední aktualizace 17 června, 2025

Chraňte citlivá data svých návštěvníků i svou identitu šifrovaným spojením přes protokol https. V nabídce najdete jak placené certifikáty s nejvyšším stupněm ověření, a nebo pokud máte webhosting u nás tak také SSL zdarma od Let's Encrypt.

SSL certifikát Lets Encrypt je ve Webglobe zdarma a můžete si ho aktivovat hned po získání hostingu v administračním panelu (<u>admin.webglobe.cz</u>).

1. V sekci **Domény** přejděte na položku SSL certifikát a klikněte na Nový SSL certifikát.

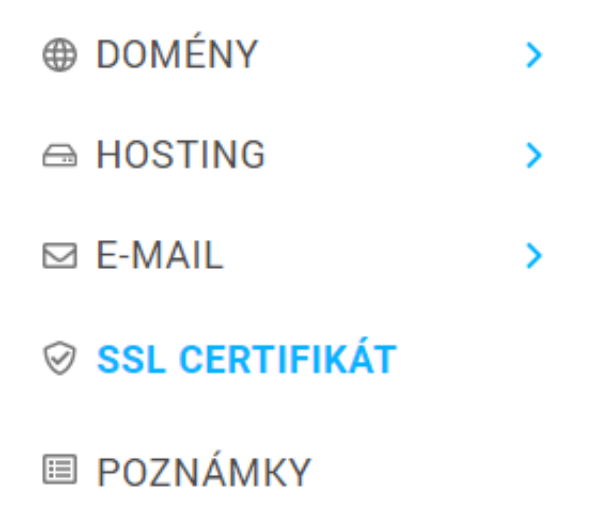

**2.** Dále si přes tlačítko Nový SSL certifikát můžete vybrat buďto **Placený SSL**, případně **Let's Encrypt. certifikát**.

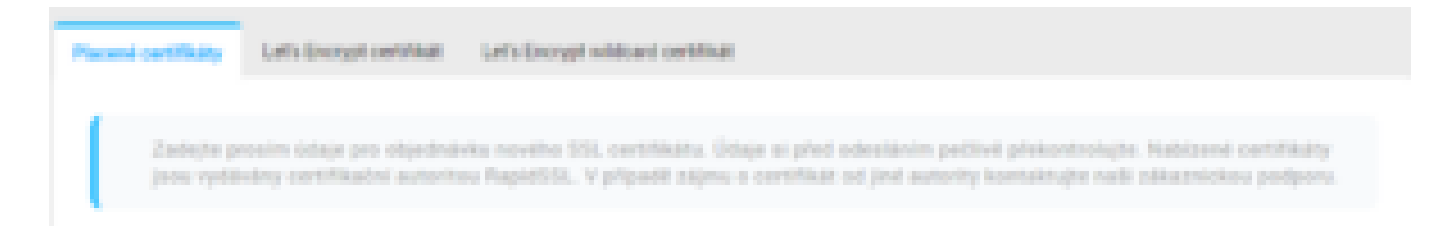

3. Nakonec stačí vybrat doménu nebo subdoménu, na které chcete SSL certifikát mít.

Podrodné informace o Let's Encrypt certifikátu si můžete přečíst <u>zde</u>. Podmínkou získání certifikátu Let's Encrypt je, že příslušná doména je v DNS **korektně nasměrována na hosting u Webglobe**.

Pokud chcete aktivovat certifikát Lets Encrypt SSL na více subdoménách současně, můžete použít certifikát Lets Encrypt se zástupnými znaky. Stačí zadat název hlavní domény s koncovkami a certifikát se automaticky nastaví i pro subdomény.

Pokud objednáváte placený SSL certifikát, pak se o instalaci certifikátu na váš hosting také postaráme.

V případě, že jste si SSL certifikát zakoupili u jiné společnosti, u nás máte hosting a chcete ho nasadit, pak prosím napište po přihlášení do vaší administrace autorizovaný požadavek na podporu. Nasazení vlastního SSL certifikátu je účtováno, viz <u>aktuální ceník</u>